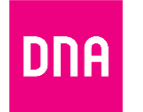

## DNA KOTIMOKKULA 4G WLAN B315 -OHJELMISTON PÄIVITYS

## Tarvittavat työkalut

- PC, MAC tai muu laite joka tukee Ethernetin tai wifin kautta nettiselailua selaimella (Internet Explorer, Chrome, Firefox, Safari, Opera jne.)
- SIM-kortti joka tukee mobiilidataa
- Ethernet-kaapeli (vaihtoehtoinen)

## Päivityksen vaiheet:

- 1. Asenna SIM-kortti B315:een. Yhdistä virtajohto laitteen ja pistorasian välille sekä odota että laite käynnistyy
- 2. Yhdistä PC/MAC/jokin muu selainta tukeva laite Kotimokkula B315:een Ethernet-kaapelilla tai wifin kautta (Wifin nimi ja salasana löytyvät B315 pohjasta tarrasta)
- 3. Käynnistä Internet-selain PC/MAC/tai muusta laitteesta ja avaa asetussivu/hallintasivu näppäilemällä osoitekenttään dna.mokkula/ tai <u>http://192.168.8.1</u> Kun asetussivu on auennut voit nähdä heti alla olevan ilmoituksen, paina "päivittäminen"

| Huomaa                 |               | ×       |
|------------------------|---------------|---------|
| Päivitys on saatavana. |               |         |
|                        | Päivittäminen | Peruuta |
|                        |               |         |

Jos et näe ilmoitusta, paina asetussivun yläkulmasta löytyvää "Päivitä" kohtaa.

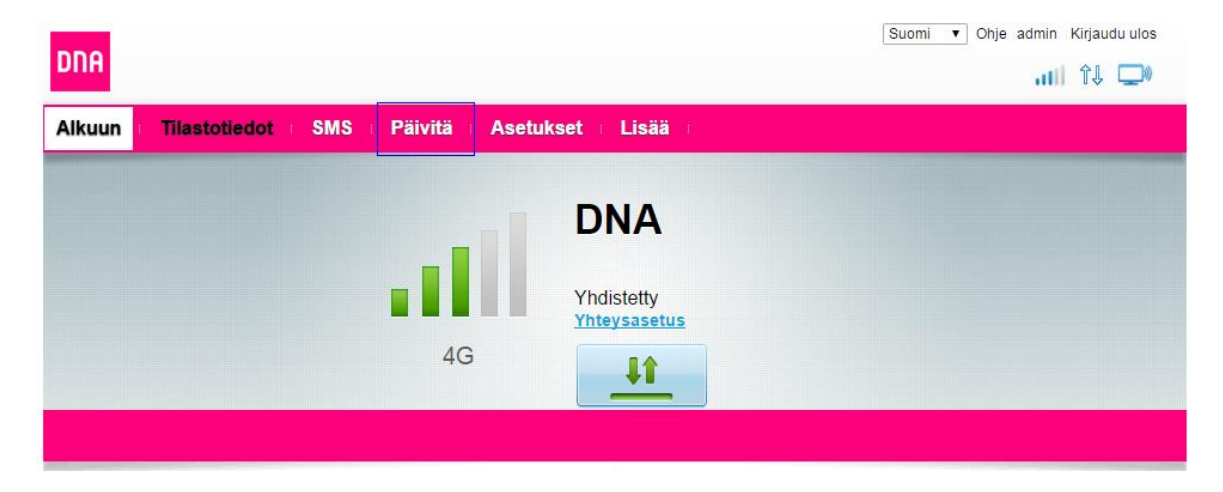

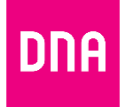

**OHJE** 3.6.2016 Julkinen

 Tässä vaiheessa asetussivu voi kysyä alla olevan kuvan mukaisesti käyttäjänimeä ja salasanaa. Oletuksena käyttäjänimi on admin ja salasana 1234. Jos olet vaihtanut käyttäjänimen ja salasanan, saat ne oletuksiksi resetoimalla laitteen (painamalla esimerkiksi kynällä 30sek B315 takaa löytyvästä reset nappulasta)

| Kirjaudu Sisään |                 | ×       |
|-----------------|-----------------|---------|
| Käyttäjänimi:   |                 |         |
| admin           |                 |         |
| Salasana:       |                 |         |
| L               | Kiriaudu Sisään | Peruuta |
|                 | ,               |         |

5. Valitse "päivitys verkon kautta" ja "tarkista päivitykset". Jos haluat päivittää Mokkulan valmiiksi ladatun tiedoston avulla, valitse "Paikallinen päivitys"

| DNA                                            |                                      | Suomi 🗸 Ohje admin | Kirjaudu ulos<br>Î↓ 💭 |
|------------------------------------------------|--------------------------------------|--------------------|-----------------------|
| Alkuun : Tilastotiedot : SMS                   | Päivitä Asetukset                    | E Lisää            |                       |
| Päivitys verkon kautta<br>Paikallinen päivitys | Päivitä                              |                    |                       |
|                                                | Nykyinen versio                      |                    |                       |
|                                                | Ohjelmistoversio:                    | 21.311.03.00.182   |                       |
|                                                | Web UI -versio: Tarkista päivitykset | 17.100.09.00.03    |                       |

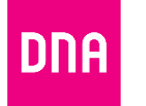

6. Kun päivitys on löytynyt, näet tiedot uudesta päivityksestä. Paina "päivitä nyt" aloittaaksesi päivitysprosessin.

| DDO                                            |                                                                                                    |  |
|------------------------------------------------|----------------------------------------------------------------------------------------------------|--|
| UIH                                            | 🗐 🕂 🕅 🗐                                                                                                    |  |
| Alkuun : Tilastotiedot : SMS                   | ⊤ <mark>Päivitä</mark> ⊫ Asetukset ⊨ Lisää ⊨                                                                                                    |  |
| Päivitys verkon kautta<br>Paikallinen päivitys | Päivitä                                                                                                    |  |
|                                                | FIRMWARE1: 21.316.01.01.182<br>Koko: 63.89 MB<br>Ominaisuudet:<br>Tāmā pāivītys parantaa laitteiston toimivuutta ja varmuutta. Ole hyvä ja päivitä laitteesi                                                                                                    |  |
|                                                | paranneltua käyttäjäkokemusta varten.<br>[Päivitys muistiinpanot]<br>1. Ennaltaehkäisevä korjaus ongelmaan missä laite voi epäonnistua käynnistymisessä.<br>2. Lisätty IPV4V6 ja IPV4 only vaihtoehdot asetuksiin.<br>3. Siltaava tila lisätty asetusvaihtoehdoksi. |  |
|                                                | Päivitä Nyt<br>Älä sulje selainta tai katkaise laitteen virtaa päivityksen ollessa käynnissä.<br>Päivityksen aikana verkkoyhteys voi tilapäisesti katkeilla. Se on normaalia. Laite käynnistyy uudelleen, kun päivitys on<br>valmis.                                |  |

7. Odota noin 8-10 minuuttia. Ole kärsivällinen, joskus päivittäminen voi kestää huomattavasti kauemminkin.

| Lataus käynnissä                                                                                                    |           |
|----------------------------------------------------------------------------------------------------|-----------|
| Tiedostoa haetaan 1/ 1: FIRMWARE1 63.89 MB<br>Älä sulje selainta tai katkaise laitteen virtaa päivitykse<br>käynnissä. | n ollessa |
|                                                                                                    |           |
| 2%                                                                                                    |           |
|                                                                                                    | Peruuta   |

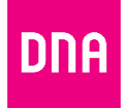

8. Päivitys on valmis kun näet alla olevan ikkunan. Päivityksen aikana Mokkula voi uudelleenkäynnistää itsensä ja vilkutella valoja. Tämä on normaalia. Lopullisen varmuuden päivityksen onnistumisesta voit nähdä kirjautumalla uudestaan laitteen hallintasivulle, kun se on mahdollista, ja tarkistaa täsmääkö versionumero numeroon mikä on ilmoitettu päivityksen yhteydessä esimerkiksi Mokkuloiden tukisivustolla tai hallintasivun päivitysilmoituksessa.

| Vahvista                  | ×  |
|---------------------------|----|
| Uusin versio on käytössä. |    |
|                           | ОК |